## Sådan får du nye skrifttyper i Windows

- Vælg: Startknappen > Indstillinger > Kontrolpanel > Skrifttyper
- Vælg: Filer > Installer nye skrifttyper
- Find frem til f.eks. X-drevet og mappen \Noah\MoreFonts (eller hvor de nye skrifttyper måtte befinde sig – f.eks. på en diskette)
- Klik på "Markér alle" (eller blot nogle enkelte af dem)
- Klik OK (skrifttyperne kopieres nu helt automatisk til mappen C:\Windows\System\Fonts)

Hvis nogle af skrifterne allerede er installeret i Windows, så får du besked om det. Tryk bare OK hver gang og gå videre. Denne skrifttype hedder i øvrigt "Catchup".

- Luk til sidst hele vinduet om skrifttyper (krydset øverst til højre)
- Afslut Kontrolpanel (krydset øverst til højre)
- Vend tilbage til Word eller et andet program og se, at du har fået nye skrifttyper at vælge imellem. Enkelte programmer kræver, at computeren genstartes, før du kan bruge løs af de nye skrifttyper.

## DR Leth ...

(PS: denne skrifttype hedder "Callistroke")

:-) Søren Noah (IT-lærer) Marts 2003